# Amazon A to Z

#### How to Access

Use the same link for both desktop & mobile:

## https://atoz.amazon.work

• Click the menu icon to view other pages.

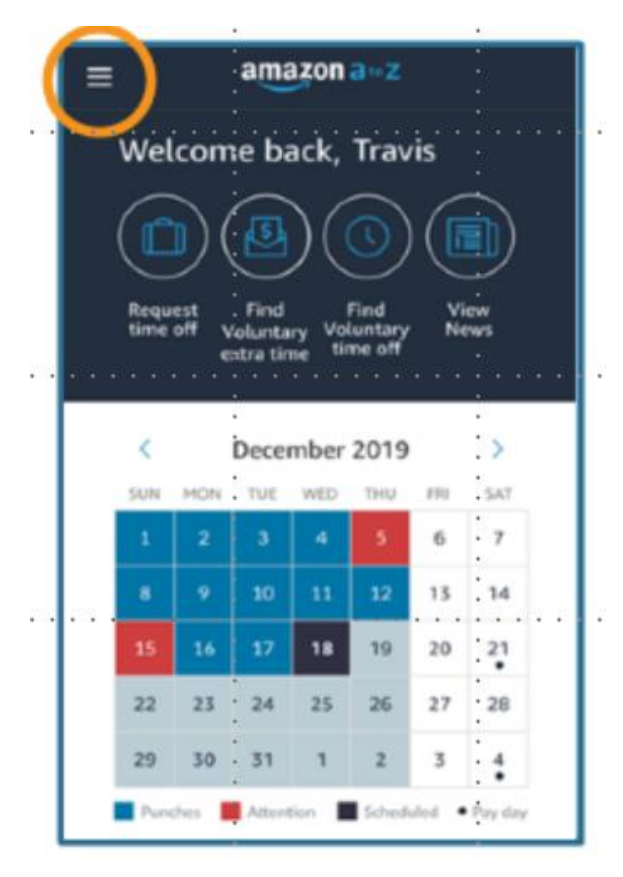

## Viewing your Schedule

• Scroll past the pay calendar and you will find your upcoming shifts which can be managed from here.

|                                    |                                                                                                    |                                                                     |                                        |                                        |                            | 1                     |
|------------------------------------|----------------------------------------------------------------------------------------------------|---------------------------------------------------------------------|----------------------------------------|----------------------------------------|----------------------------|-----------------------|
| 12                                 | 13                                                                                                    | 14                                                                  | 15                                     | 16                                     | 17                         | 18                    |
| 19                                 | · · <sub>20</sub> ·                                                                                                    | 21                                                                  | 22                                     | · 23 ·                                 | 24                         | 25                    |
| 26                                 | 27                                                                                                    | 28                                                                  | 29                                     | 30                                     | 31                         | 1                     |
| Pur                                | iches 📕 Att                                                                                                    | tention                                                             | Sched                                  | uled Shift                             | • Payda                    | <i>w</i> :            |
| Tues                               | day, Jul 2                                                                                                    |                                                                     |                                        |                                        | -                          | :                     |
| 11:00                              | 0 PM-3:3                                                                                                    | 0 AM (4.                                                            | 5 hrs)                                 |                                        | G                          | 15.00/1               |
| Whole                              | Foods Mark                                                                                                    | ort - Madis                                                         | on Broa                                | dway                                   |                            |                       |
|                                    |                                                                                                    |                                                                     |                                        |                                        |                            |                       |
| Shopp                              | ing                                                                                                    |                                                                     |                                        |                                        |                            | 10                    |
| Shopp                              | äng<br>p# request                                                                                                    | - Approved                                                          |                                        |                                        | 0                          | aircel                |
| Shopp                              | äng<br>a off request                                                                                                    | - Approved                                                          |                                        |                                        | ¢                          | aire                  |
| Shopp                              | ang<br>a off request<br>y Breakdown                                                                                        | - Approved                                                          |                                        | _                                      | ¢                          | arcol                 |
| Shopp<br>Mourty<br>No hou          | ing<br>v p# request<br>v Breakdown<br>urly breakdo                                                                         | - Approved<br>n                                                     | ale                                    | -                                      | c                          |                       |
| Hourty<br>No hou                   | ang<br>off requart<br><b>/ Breakdow</b><br>urly breakdo                                                                    | - Approved<br>n<br>ewm availab                                      | ale                                    |                                        | č                          | 2000                  |
| Hourty<br>No hou                   | ing<br>off request<br>y Breakdown<br>urfy breakdo                                                                          | - Approved<br>N<br>MATI availat                                     | ale                                    |                                        | ¢                          |                       |
| Shopp<br>Shopp<br>Hourly<br>No hou | ing<br>off request<br>/ Breakdown<br>urly breakdo                                                                          | - Approved<br>n<br>wm availat                                       | ale                                    |                                        |                            |                       |
| Hourty<br>No hou                   | ing<br>preakdown<br>urty breakdo                                                                                           | - Approved<br>n<br>wm availat                                       | ale<br>user                            | ut, since a                            | Contraction of Contraction |                       |
| Shopp<br>Hourty<br>No hou          | ing<br>y preakdown<br>urty breakdo<br>contract su<br>Talk with H                                                           | - Approved<br>n<br>with availab<br>resourc<br>R Chattoos            | sle<br>user<br>expl                    | ut Lines (                             | (riteres)                  | ·<br>·<br>·<br>·      |
| Shopp<br>Hourty<br>No hoi          | ing<br>y breakdown<br>urfy breakdown<br>CONTACT SU<br>Talk with H<br>Contact Em                                            | - Approved<br>8<br>wm availat<br>Proof.<br>R Chatbox<br>C at SHB-   | sie<br>user<br>wys<br>Ama              | u, mes j<br>zon Polici                 | rturca)                    |                       |
| Shopp<br>Hourty<br>No hou          | ing<br>y Breakdown<br>why breakdo<br>CONTACT SID<br>Talk with HI<br>Contact EN<br>892-7180                                 | - Approved<br>a<br>www.avaliat<br>PPORT,<br>R Chattoor<br>c at SHB- | ale<br>user<br>engl<br>Ama<br>Reve     | u, Lines g<br>zon Polici<br>t your pie | riteral<br>issword         | ·<br>·<br>·<br>·<br>· |
| Hourty<br>No hou                   | ing<br>of request<br>preakdown<br>urly breakdown<br>ray breakdown<br>Talk with H<br>Contact pro<br>892-7180<br>Netto H6.27 | - Approved<br>Norman available<br>PPORT,<br>R Chattoor<br>c at SHB- | ole<br>USEP<br>extyl<br>Ama<br>Rene    | zon Polici<br>t your pie               | riesal<br>asword           |                       |
| Shopp<br>Mourty<br>No hoi          | ing<br>I of reastdown<br>arly breakdown<br>contact su<br>Talk with H<br>Contact Bri<br>Sav2-7160<br>NEED HELP?<br>FAO      | - Approved<br>Norma valiat<br>PPONT.<br>R Chattoor<br>C at SHB-     | ale<br>uster<br>engl<br>Artha<br>Renor | or these of<br>zon Polici              | rrience)<br>les<br>soword  | ·<br>·<br>·<br>·<br>· |

• Click on Find Shifts".

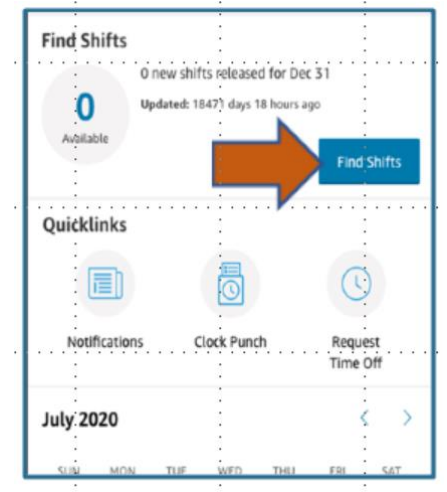

• Shifts which have a pay surge will be visible in the top right corner.

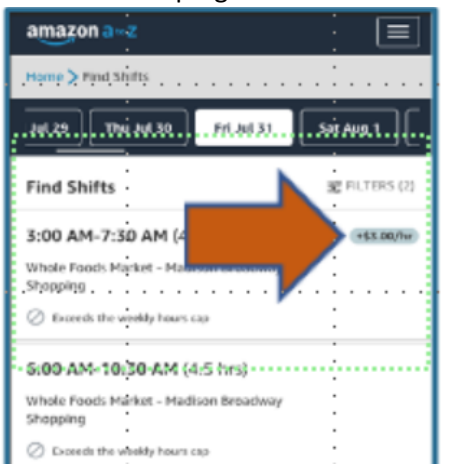

## Cancel a Shift

From this screen you can also manage your shifts to include canceling a shift.

You will see a note if canceling the shift will result in an attendance occurrence.

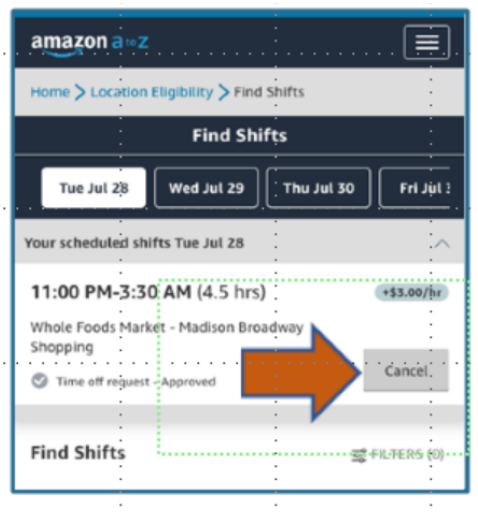

## Enable notifications

• Click on "Notification Preferences".

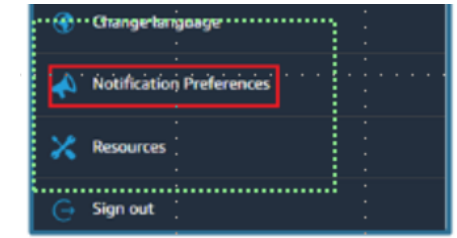

- Set your preferred notification settings.
   Tip: "SMS" is text messaging.
- Standard messaging rates apply

| 10                               |                |
|----------------------------------|----------------|
|                                  |                |
| amazon a z                       | :  ≡           |
|                                  |                |
|                                  |                |
| Notification prefer              | rences         |
| •                                |                |
| Basic settings                   |                |
| Plans choose the delivery ma     | athor for your |
| Amount A to 7 antilizations      | eorou no your  |
| Amaron A to 2 notifications.     |                |
| Note: Updating your phone in     | umber or email |
| address on this page will not o  | change the     |
| . information in your A to Z Pro | ifie           |
|                                  |                |
| PREFERRED PHONE NUMBER           |                |
|                                  |                |
| 201-523-0                        | 1125           |
|                                  |                |
| PREFERRED EMAIL ADDRESS          |                |
| •                                |                |
| Email address                    |                |
| ******************               |                |
|                                  | an all are and |
| Select all                       |                |
|                                  |                |
|                                  |                |
|                                  |                |
| SMS/Text                         |                |
|                                  |                |
| Email                            |                |
|                                  |                |
|                                  |                |

 To save your updates, you must read and accept the acknowledgement by checking the box that you agree to receive notifications from A to Z.

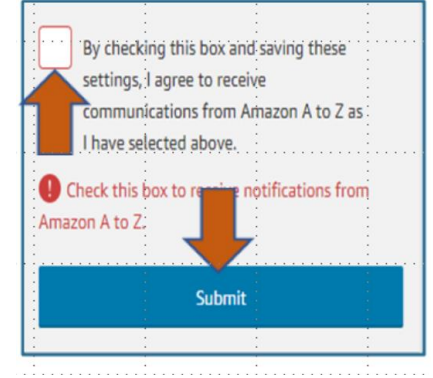

 To save your updates, you must read and accept the acknowledgement by checking the box that you agree to receive notifications from A to Z.

| Email address verification               | :         |
|------------------------------------------|-----------|
| We shok a cheft to university industries |           |
| the sent a code to your email address i  | • •       |
| The verificat                            | ion email |
| could take up to 30 minutes to arrive.   | If you do |
| not receive the verification email in vo | ur inbox. |
| nlessa chark your sparn folder           | •         |
| mease crieck your sparri romer.          | •         |
| •                                        | •         |
| VERIFICATION CODE                        |           |
| Second Second Second                     |           |
| 4-digit code                             |           |
|                                          |           |
|                                          |           |
| Resend email code                        |           |
|                                          | •         |
|                                          | 240       |
|                                          | 12        |
| Verify                                   |           |
|                                          |           |
|                                          |           |
|                                          |           |
|                                          |           |
| <ul> <li>Select all</li> </ul>           |           |
|                                          | <u>.</u>  |
|                                          |           |
|                                          |           |
| SMS/Text                                 |           |
| - and there                              |           |
|                                          | •         |
| Email                                    |           |
|                                          | •         |

### Issues?

- First try <u>clearing your device's Cache</u> <u>and saved Cookies</u> in your browser's History to ensure no other credentials are creating conflict. If prompted, choose to clear the Cache and Cookies "from the beginning of time". For complete how-to, type "how to clear the Cache and Cookies on (insert device name)" in a search engine.
- If clearing the Cache and Cookies does not work, your password may be expired.
- If issues persist, reach out to your Manager.

## Please Keep in Mind:

- Amazon A to Z is still growing! Provide feedback to your Manager and we will make sure Developers fix any issues with this new platform as quick as possible.
- Remember to check your dashboard to see shift information and view your Super User status.

0